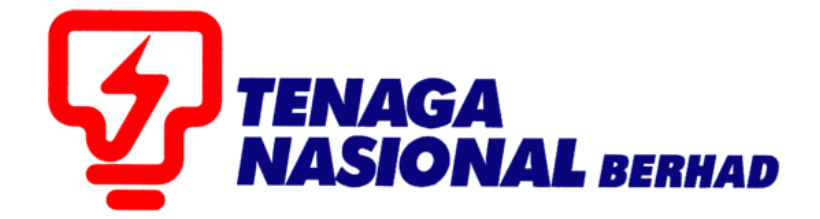

## PANDUAN PENGGUNA (SUPPLIER) MAINTAIN CERTIFICATES/SUPPLIER DETAILS

## SUPPLIER RELATIONSHIP MANAGEMENT SUPPLY CHAIN MANAGEMENT SYSTEM (SCMS)

DISEDIAKAN OLEH:

SUPPLY CHAIN MANAGEMENT (SCM) BAHAGIAN ICT

| PROCESS (1) | : | Maintain Certificates / Supplier Details :<br>Maintain Supplier Certificates |
|-------------|---|------------------------------------------------------------------------------|
| ROLE        | : | TNB SUS SUPPLIER                                                             |

Proses ini adalah untuk membolehkan pembekal membuat pengemaskinian ke atas sijil-sijil yang terlibat seperti Kementerian Kewangan (KK), Pusat Khidmat Kontraktor (PKK) dan Perakuan Pendaftaran Kontraktor (CIDB). Antara pembaharuan yang boleh dilakukan ialah permbaharuan ke atas sijil yang telah tamat tempoh, pembetulan maklumat-maklumat sijil (nombor sijil / kod bidang / gred kontraktor) dan juga muatnaik salinan sijil.

1. Layari SUS Portal dan masukan *User ID* dan *Password* dan seterusnya klik butang - *Log On* 

|                                                                                                    | THB Supply Chain Management System                                                                                                    |                                                                                                    |
|----------------------------------------------------------------------------------------------------|----------------------------------------------------------------------------------------------------|----------------------------------------------------------------------------------------------------|
|                                                                                                    | PENGUMUMAN                                                                                                    |                                                                                                    |
| AKTIVITI PENYELENGGARAAN TNB SUPP                                                                                          | LY CHAIN MANAGEMENT SYSTEM (SCMS).                                                                                                    | - HASIONAL                                                                                                    |
| Untuk makluman, sistem TNB Supply Ch<br>disebabkan oleh kerja-kerja penyelengga                                            | in Management System akan mengalami gangguan<br>aan pada tarikh dan waktu berikut:                                                                     | Login ID                                                                                                    |
| Tarikh/Masa mula : Jumaat<br>Tarikh/Masa akhir : Rabu, 1<br>Tempoh : <mark>5 Har</mark>                                    | 14 Februari 2020, 8.01 malam<br>Februari 2020, 11.59 malam                                                                                             | Password                                                                                                    |
| Segala kesulitan amatlah dikesali. Terim                                                                                   | kasih                                                                                                    | Login                                                                                                    |
| We wish to inform that the TNB Supply C<br>interrupted for maintenance activities. Th                                      | hain Management System will be temporarily<br>e interruption will be on:                                                                               | Reset Password                                                                                                    |
| Start Date/ time : Friday, 14                                                                                              | th February 2020, 08.01 pm                                                                                                    |                                                                                                    |
| End Date/ time : Wednesd                                                                                                   | ay, 19 <sup>th</sup> February 2020, 11.59 pm                                                                                                    | TNB.                                                                                                    |
| We apologize for any inconvenience cau<br>KELEWATAN PROSES PENDAFTARAN/PE                                                  | ied. Thank You<br>Ibaharujan Pembekal berkaitan Sluil KKM.                                                                                             | * Please use the temporary password sent to your e-mail to change with new password.                                                                                                    |
| Untuk makluman, proses pendaftaran / pe<br>Kewangan Malaysia ( KKM ) akan menga<br>KKM. Segala kesulitan yang timbul amatl | nbaharum ajili pembekal (TNB yang melibatkan Sijil Kementeran<br>ami kelewatan berikutan terdapat isu berkaitan akses ustem ePerolehan<br>hi dikesali. | * This is TNB information. Any modification, copying, reproduction,<br>republication, uploading, posting, transmission or distribution, in any<br>manner, of the said information on the website, including text, graphics,<br>code and/or software without neuroscient in writing is prohibited. |
| PENYIARAN IKLAN TENDER DALAM AKH<br>anjutan daripada penamatan operasi akl                                                 | iar BERITA HARIAN DAN THE STAR<br>bar Utusan Malaysia (Mediamony Sdn Bhd) dan bagi memastikan proses                                                   |                                                                                                    |
| engiklanan tender dalam akhbar berjalar                                                                                    | dengan lancar, Jabatan Procurement Shared Services, TGBS akan                                                                                          |                                                                                                    |
| nenyiarkan iklan tender dalam akhbar be                                                                                    | ikut mulai 15 Oktober 2019.                                                                                                    |                                                                                                    |
| Iklan Tender                                                                                                    | Akhbar                                                                                                    |                                                                                                    |
| Bahasa Malaysia                                                                                                    | Berita Harian                                                                                                    |                                                                                                    |
|                                                                                                    |                                                                                                    |                                                                                                    |

2. Klik tab - *Maintain Certificates / Supplier Details* dan seterusnya *Maintain Supplier Certificates* 

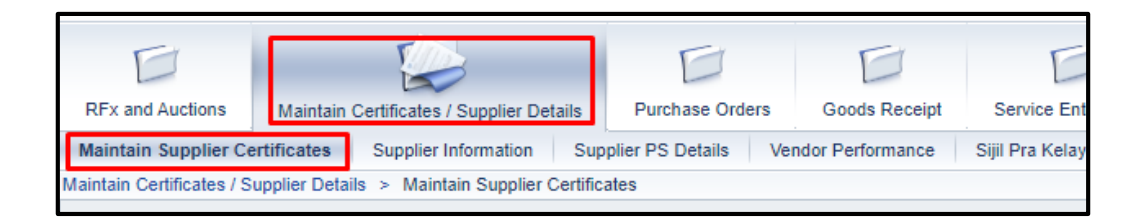

3. Kenal pasti dan pilih jenis sijil yang ingin dikemaskinikan dan klik butang *Renew*.

| enew Delete De     | tails Preview Certifi | cate                |                |                      |                |
|--------------------|-----------------------|---------------------|----------------|----------------------|----------------|
| *КК Туре           | *Certificate Number   | *Cert Validity Date | Cert No (Bumi) | Cert Val Date (Bumi) | Active Status  |
| KK Supply/Services | 54345435              | 31.12.2014          |                |                      | RENEW APPROVED |
| KK Supply/Services | 86009599              | 22.11.2015          |                |                      | APPROVED       |

- 3.1 Sila lengkapkan ruangan di bahagian yang bertanda \* dimana ruangan ini adalah mandatori untuk diisi.
- 3.2 Semua sijil yang ingin dikemaskini perlu di muatnaik dalam format PDF di ruangan *Certificate Upload.*
- 3.3 Untuk menambah kod bidang atau gred kontraktor, klik butang *Add* dan pilih kod yang bersesuaian dengan sijil.

Nota : Jika terdapat kod bidang yang tidak disenaraikan, mohon berhubung dengan Unit Pendaftaran TNB

| Kementerian Kewangan                          | (XX) - Supply/Services Details                                               |  |  |  |
|-----------------------------------------------|------------------------------------------------------------------------------|--|--|--|
| КК Туре:                                      | KK Supply/Services                                                           |  |  |  |
| Cert Date From:                               | (To: *                                                                       |  |  |  |
| Certificate Number: *                         |                                                                              |  |  |  |
| Cert No (Bumi):                               |                                                                              |  |  |  |
| Cert Val Date (Bumi) From:                    | To: Co                                                                       |  |  |  |
| Please fill in the Address                    | fields if the address is different from the address in the application form. |  |  |  |
| Certificate Address:                          | 3.1                                                                          |  |  |  |
| Certificate - Poscode: 000                    | 0                                                                            |  |  |  |
| Certificate - City:                           |                                                                              |  |  |  |
| Certificate - State:                          | 0                                                                            |  |  |  |
| KK Certificate Upload (only PDF file allowed) |                                                                              |  |  |  |
| Browse Upload                                 |                                                                              |  |  |  |
| Uploaded File:                                |                                                                              |  |  |  |
| Download File                                 | 3.2                                                                          |  |  |  |
| Add Delete                                    |                                                                              |  |  |  |
| First Code Second C                           | ode Third Code 3.3                                                           |  |  |  |
|                                               | 3.4<br>Add Cancel                                                            |  |  |  |

3.4 Setelah semua maklumat yang diperlukan dimasukkan, klik butang – Add. Satu baris yang baru dimana mengandungi maklumat yang baru sahaja dimasukkan tadi akan dipaparkan.

| Kementerian Kewangan (KK) - Supply/Services |                     |                     |                |                      |                |                  |              |
|---------------------------------------------|---------------------|---------------------|----------------|----------------------|----------------|------------------|--------------|
| Renew Delete Details Preview Certificate    |                     |                     |                |                      |                |                  |              |
| *КК Туре                                    | *Certificate Number | *Cert Validity Date | Cert No (Bumi) | Cert Val Date (Bumi) | Active Status  | Application date | Process Date |
| KK Supply/Services                          | KP81817181          | 23.01.2014          | BP91717171     | 23.01.2014           | EXPIRED        | 21.01.2014       | 21.01.2014   |
| KK Supply/Services                          | 910101              | 31.01.2014          |                |                      | RENEW APPROVED | 23.01.2014       |              |
| KK Supply/Services                          | 910101              | 31.01.2014          | <u> </u>       | 0                    |                |                  | ]]           |

3.5 Untuk menyimpan maklumat tersebut, klik butang – *Save*. Mesej seperti dibawah akan dipaparkan dimana ia menunjukkan permohonan ini masih belum dihantar kepada pihak TNB untuk proses kelulusan.

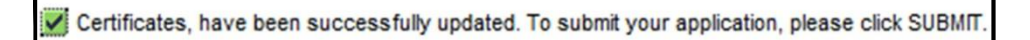

3.6 Sekiranya segala maklumat telah lengkap dan ingin menghantar permohonan tersebut kepada pihak TNB ,sila klik butang - *Submit* 

| pload Documer  | its                                                  |
|----------------|------------------------------------------------------|
| Add Delete [   | Petails                                              |
| Short Descript | ion 🔄                                                |
| SSM            |                                                      |
|                |                                                      |
|                |                                                      |
| Untuk          | menyimpan maklumat kemaskini sebelum dihantar ke TNB |
|                |                                                      |
|                | Lintuk menghantar permohonan kemaskini ke TNB        |

3.7 Mesej Confirmation akan dipaparkan. Klik butang- Yes

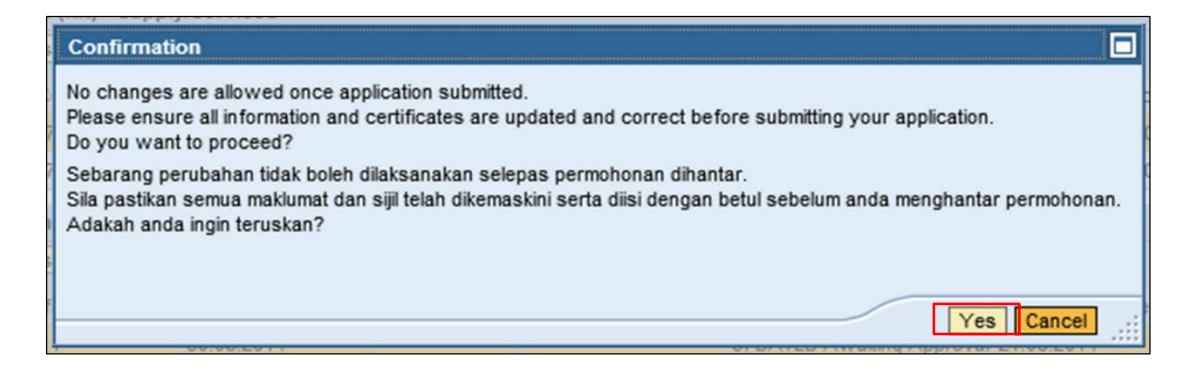

3.8 Setelah butang **Yes** di tekan, mesej seperti di bawah dipaparkan

Your application has been submitted and will be processed within 10 working days. Notification will be via email. Permohonan anda telah dihantar dan akan diproses dalam tempoh 10 hari bekerja. Pemberitahuan adalah melalui emel. Save Submit

3.9 Active Status pada sijil tersebut akan bertukar menjadi Renew Awaiting Approval.

| К | Kementerian Kewangan (KK) - Supply/Services |                     |                                                                                                    |       |            |                         |            |              |
|---|---------------------------------------------|---------------------|----------------------------------------------------------------------------------------------------|-------|------------|-------------------------|------------|--------------|
|   | Renew Delete Details Preview Certificate    |                     |                                                                                                    |       |            |                         |            |              |
|   | *KK Type                                    | *Certificate Number | Certificate Number *Cert Validity Date Cert No (Bumi) Cert Val Date (Bumi) Active Status Application date Process Date |       |            |                         |            | Process Date |
|   | KK Supply/Services                          | 123456789           | 08.03.2017                                                                                                    |       |            | EXPIRED                 | 09.03.2017 |              |
|   | KK Supply/Services                          | KK1234567890        | 30.04.2017                                                                                                    |       |            | RENEW Awaiting Approval | 04.04.2017 |              |
|   | KK Supply/Services                          | 1234567             | 26.04.2019                                                                                                    | 12345 | 21.03.2018 | RENEW APPROVED          | 23.03.2017 | 23.03.2017   |

4.0 Permohonan telah berjaya dihantar kepada Unit Pendaftaran TNB untuk diproses.

| PROCESS (2) | : | Maintain Certificates / Supplier Details : |
|-------------|---|--------------------------------------------|
|             |   | Supplier Information                       |
| ROLE        | : | TNB SUS SUPPLIER                           |

Proses ini adalah untuk membolehkan pembekal memantau status kata laluan dan email yang digunakan untuk mengakses portal SUS. Untuk tatacara pengujudan sub ID, mohon rujuk laman sesawang TNB, di bawah User Guide (General) dan pilih dokumen nombor 6.

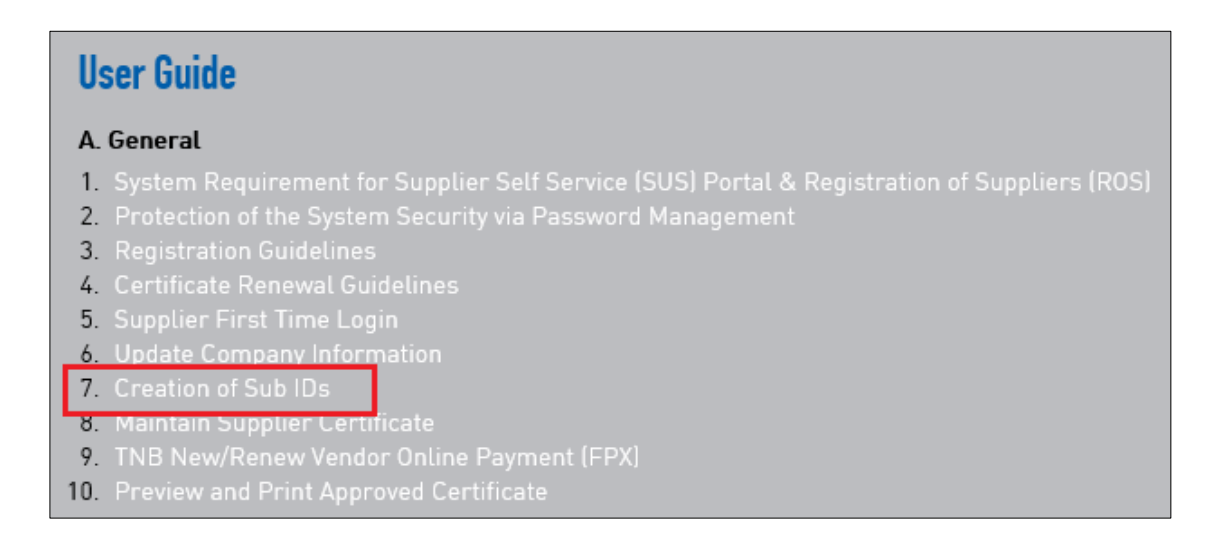

1. Klik tab - Maintain Certificates / Supplier Details dan kemudian klik Supplier Information

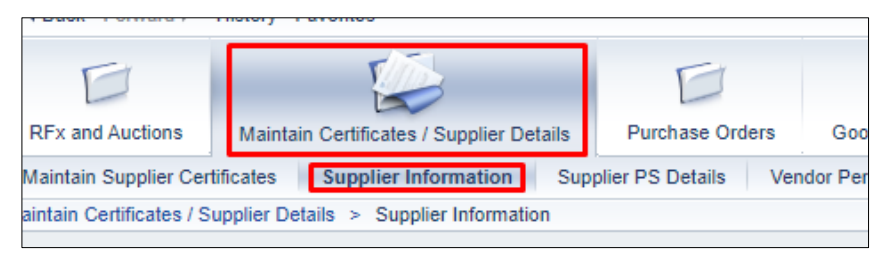

2. Paparan adalah seperti berikut :

| -           | Supplier                                | Details                                     |                                                           |                                        |
|-------------|-----------------------------------------|---------------------------------------------|-----------------------------------------------------------|----------------------------------------|
| Ven         | dor Number:                             | 3050739                                     |                                                           |                                        |
| e-P(        | O available since:                      | 20.04.2017                                  |                                                           |                                        |
|             | Supplier ID                             | Password Status                             | e-mail address                                            |                                        |
|             | CP3050739-2                             | Locked                                      | 14042017@TEST.COM                                         |                                        |
|             | CP3050739-1                             | Locked                                      | SUS01@TEST.COM                                            |                                        |
|             | CP3050739                               | Not Locked                                  | sus01@test.com                                            |                                        |
|             |                                         |                                             |                                                           |                                        |
|             |                                         |                                             |                                                           |                                        |
| Not         | te: Tender and e-                       | PO notifications will                       | be sent out to all the abov                               | e e-mails.                             |
| _           |                                         |                                             |                                                           |                                        |
| Con         | npany's e-mail ad                       | dress:                                      |                                                           |                                        |
| 140         |                                         | OM                                          | Undate                                                    |                                        |
| 140         | 42017@1031.0                            | UNI CINI                                    | opulate                                                   |                                        |
| In o<br>New | rder to update Co<br>/ e-mail address v | mpany's e-mail add<br>will be updated in Tf | lress, click on edit, enter n<br>NB Vendor's master data. | ew e-mail address and click on update. |

| Item                       | Keterangan                                                                                                  |
|----------------------------|----------------------------------------------------------------------------------------------------|
| Vendor Number              | Nombor pendaftaran TNB                                                                                      |
| e-PO available<br>since    | Tarikh pengaktifan ePO dimana PO yang diujudkan<br>sebelum tarikh tersebut perlu diproses secara<br>manual. |
| Password Status            | Jika Locked, perlu berhubung dengan SCM Service<br>Desk untuk unlock kata laluan                            |
| E-mail address             | Email yang digunakan untuk ID tersebut. Untuk perubahan email ini, pergi ke tab Administration.             |
| Company's<br>email address | Email utama untuk komunikasi antara Supplier dan TNB.                                                       |

3. Untuk perubahan email syarikat, klik butang Edit dan masukkan email yang terbaru dan kilk butang *Update* 

| Company's e-mail address:     |        |
|-------------------------------|--------|
| Edit                          |        |
| email_baru_syarikat@gmail.com | Update |
|                               |        |

4. Pilih Yes atau No

| Update Email Confirmation |                                                     |  |
|---------------------------|-----------------------------------------------------|--|
| ?                         | Do you want to Update the<br>Company Email Address? |  |
|                           | Yes No                                              |  |

5. Jika email berjaya dikemaskini, mesej dibawah akan dipaparkan.

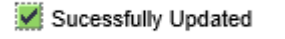

6. Jika email tidak berjaya dikemaskinikan (contoh : email baru yang digunakan telah sedia ada di dalam sistem), mesej di bawah akan dipaparkan.

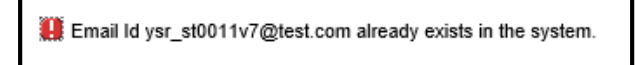

Ulang langkah 3 dan 4 dengan memasukkan email yang lain sehingga email syarikat berjaya dikemaskinikan.

| PROCESS | : | Maintain Certificates / Supplier Details : |
|---------|---|--------------------------------------------|
|         |   | Supplier PS Details                        |
| ROLE    | : | TNB SUS SUPPLIER                           |

Proses ini adalah untuk membolehkan pembekal mendapatkan maklumat lengkap mengenai Performance Security (PS) untuk kontrak-kontrak yang terlibat.

1. Klik tab - *Maintain Certificates / Supplier Details* dan kemudian *Supplier PS Display* 

| TOACK FORWARD                                                                 | history ravoilles                        |                 |  |  |
|-------------------------------------------------------------------------------|------------------------------------------|-----------------|--|--|
| E                                                                             |                                          | E               |  |  |
| RFx and Auctions                                                              | Maintain Certificates / Supplier Details | Purchase Orders |  |  |
| Maintain Supplier Certificates Supplier Information Supplier PS Details Vendo |                                          |                 |  |  |
| Maintain Certificates / Supplier Details > Supplier PS Details                |                                          |                 |  |  |
|                                                                               |                                          |                 |  |  |

- 2. Pembekal boleh menggunakan Search Function untuk memudahkan carian dengan cara:
  - 2.1. Klik butang **Show Search Criteria** dan masukkan *PS End Date* atau *PS extension date atau PS status* yang diperlukan.
  - 2.2. Klik butang *Display Details* untuk teruskan pencarian.

| Performance S                            | Securit            | y (PS) De       | etails      |                                                                                                    |                    |   |                    |                              |
|------------------------------------------|--------------------|-----------------|-------------|----------------------------------------------------------------------------------------------------|--------------------|---|--------------------|------------------------------|
| Vendor number: 3000025                   |                    |                 |             | In the second second s | 7 → →<br>Fr Sa Su  |   |                    |                              |
| <ul> <li>Show Search Criteria</li> </ul> |                    |                 | - 2.1       | <b>22</b> 29 30 31 1                                                                                                    | 2 3 4              |   |                    |                              |
| Selection                                |                    |                 |             | 24 12 13 14 15                                                                                                    | 16 17 18           |   |                    |                              |
| Reset                                    |                    |                 |             | 25 19 20 21 22<br>26 26 27 28 29                                                                                                    | 23 24 25<br>30 1 2 |   |                    |                              |
| PS End Date:                             | T 🗊                | D E             | 2 -         | 27 3 4 5 6<br>29.10.2015 28                                                                                                    | 7 8 9              | Р | S Status: All Valu | es 🗖 🔀                       |
| PS extension date:                       | PS extension date: |                 |             |                                                                                                    |                    | 1 |                    | Personal Value List Settings |
|                                          |                    |                 |             |                                                                                                    |                    |   | PS Status          | Short Descript.              |
| Display detaills                         |                    |                 |             |                                                                                                    |                    |   | A                  | Active                       |
| OA Description                           | OA Number          | PS Receive Date | PS End Date | PS extension date                                                                                                    | PS Status          |   | С                  | Completed                    |
| TNBG/KON 13/2016/SJT                     | 5700000248         | 16.10.2015      | 12.01.2018  | 02.02.2018                                                                                                    | Active             |   |                    |                              |
| TNBT/PHNG (L) 183/20                     | 5700000017         | 29.10.2015      | 28.06.2017  | 28.07.2017                                                                                                    | Active             |   |                    | OK Cancel                    |
|                                          |                    |                 |             |                                                                                                    |                    |   |                    |                              |
|                                          |                    |                 |             |                                                                                                    |                    |   |                    |                              |
|                                          |                    |                 |             |                                                                                                    |                    |   |                    |                              |
|                                          |                    |                 |             |                                                                                                    |                    | - |                    |                              |

| PROCESS (2) | : | Maintain Certificates / Supplier Details : |  |
|-------------|---|--------------------------------------------|--|
|             |   | Vendor Performance                         |  |
| ROLE        | : | TNB SUS SUPPLIER                           |  |

Proses ini adalah untuk membolehkan pembekal mendapatkan maklumat mengenai *Vendor Performance* untuk rujukan pembekal.

1. Klik tab - Maintain Certificates / Supplier Details dan kemudian Vendor Performance

| RFx and Auctions Mainta                                                                        | in Certificates / Supplier Details                                                         | Purchase Orders | Goods Receipt |  |  |  |  |
|------------------------------------------------------------------------------------------------|--------------------------------------------------------------------------------------------|-----------------|---------------|--|--|--|--|
| Maintain Supplier Certificates                                                                 | Maintain Supplier Certificates Supplier Information Supplier PS Details Vendor Performance |                 |               |  |  |  |  |
| Maintain Certificates / Supplier De                                                            | etails > Vendor Performance                                                                |                 |               |  |  |  |  |
| Vendor Perf<br>Vendor Number :<br>Star Rating :<br>Average Contract Score :<br>Calendar Year : | 2000363<br>5<br>97 %<br>2018 ¥                                                             |                 |               |  |  |  |  |
| Performance Measure                                                                            | Performance Measure (%)                                                                    |                 |               |  |  |  |  |
| CONTRACTAWARD                                                                                  | 94                                                                                         |                 |               |  |  |  |  |
| DELIVERY                                                                                       | 97                                                                                         |                 |               |  |  |  |  |
| QUALITY                                                                                        | 94                                                                                         |                 |               |  |  |  |  |
| RESPONSIVENESS                                                                                 | 94                                                                                         |                 |               |  |  |  |  |
|                                                                                                |                                                                                            |                 |               |  |  |  |  |
|                                                                                                |                                                                                            |                 |               |  |  |  |  |
|                                                                                                |                                                                                            |                 |               |  |  |  |  |
|                                                                                                |                                                                                            |                 |               |  |  |  |  |

2. Pembekal boleh mendapatkan maklumat di bawah :

| Vendor Number           | Nombor Pembekal                                                                                                    |  |  |  |
|-------------------------|----------------------------------------------------------------------------------------------------|--|--|--|
| Start Rating            | <ol> <li>1 : Not Recommended</li> <li>2 : Conditionally Acceptable</li> <li>3 : Generally Acceptable</li> <li>4 : Preferred</li> <li>5 : Highly Recommended</li> </ol> |  |  |  |
| Average Contract Score  | Purata Skor untuk keseluruhan kontrak yang aktif                                                                                                    |  |  |  |
| Calendar Year           | Tahun Kewangan (mengikut pilihan yang dibuat)<br>Vendor Number : 2000363<br>Star Rating : 5<br>Average Contract Score : 97 %<br>Calendar Year : 2018                   |  |  |  |
| Performance Measure     | Kriteria Penilaian                                                                                                    |  |  |  |
| Performance Measure (%) | Peratusan markah kriteria penilaian                                                                                                    |  |  |  |

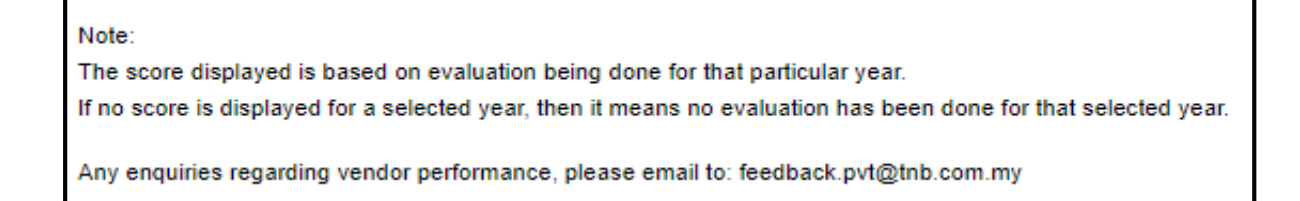

 Untuk markah prestasi Vendor bagi setiap Pesanan Belian (PO), vendor boleh menyemak markah tersebut di bawah tab *Purchase Order* melalui ruangan *List of Purchase Order - PO Overall Weightage %* seperti di bawah :

| RFx       | and Auctions Maintain Certificate            | s / Supplier Details | 1 Goods Receipt Service Entry Sheet | Invoices and Credit Memos | Administration    |           |                        |
|-----------|----------------------------------------------|----------------------|-------------------------------------|---------------------------|-------------------|-----------|------------------------|
| All       | New Changed In Process                       | Confirmed            |                                     |                           |                   |           |                        |
| Purcha    | se Orders > All                              |                      |                                     |                           |                   |           | Full Screen Op         |
| Li<br>Lis | st of Purchase Orders t of Purchase Orders 2 |                      |                                     |                           |                   |           |                        |
| -         | Print                                        |                      |                                     |                           |                   | 3         |                        |
| °2-       | Purchase Order No                            | Document Number      | Document Name                       | Document Date             | Total Value       | Status    | PO Overall Weightage % |
|           | 0020894080                                   | 1000839501           | PO                                  | 04.06.2020                | 1,000.00 MYR      | Confirmed |                        |
|           | 0020894010                                   | 1000839449           | PO                                  | 27.05.2020                | 100.00 MYR        | Confirmed |                        |
|           | 0020894009                                   | 1000839448           | PO                                  | 27.05.2020                | 2,000.00 MYR      | Confirmed |                        |
|           | 0020894007                                   | 1000839446           | PO                                  | 27.05.2020                | 2,002.00 MYR      | Confirmed |                        |
|           | 0041102827                                   | 1000804467           | PO                                  | 19.02.2020                | 851,370.00 MYR    | Confirmed | 95                     |
|           | 0020891302                                   | 1000800672           | PO                                  | 13.02.2020                | 216,000.00 MYR    | Confirmed | 95                     |
|           | 0044040662                                   | 4000744540           | DO.                                 | 20.00.2010                | 4 000 433 30 10/0 | Oracland  | 00                     |

Markah **PO Overall Weightage** % ini adalah markah purata semua penilaian yang dilaksanakan semasa **Service Entry** untuk **Purchase Order** tersebut.

## Soalan Lazim untuk Vendor Performance.

| No | Question                                                                                                    | Answer                                                                                                    |
|----|----------------------------------------------------------------------------------------------------|----------------------------------------------------------------------------------------------------|
| 1  | Will there be CASE Scores for Rejected Service Entries?                                                                                                    | No                                                                                                    |
| 2  | When will the PO have a CASE Score?                                                                                                    | Once SE and SA done, the CASE Score for the PO will be displayed at the SUS<br>Portal<br>(Applicable to all PO Status – <i>New, Confirmed, In Process and Changes transmitted</i> )                                                                                                    |
| 3  | <ul> <li>Where can the vendors get CASE detailed Score related to</li> <li>a) PO criteria – Delivery, Quality, Responsiveness, Safety, etc</li> <li>b) Purchasing Group (State)</li> <li>c) KKB / KPB Scope</li> </ul> | <ul> <li><u>KKB/KPB Vendor</u>,</li> <li>1. Log into PVT Portal <u>https://pvt.tnb.com.my/</u> and submit their request.</li> <li>2. Then, detailed CASE report will be emailed to them accordingly</li> </ul> <u>For the others, to</u> <ol> <li>call Procurement Helpdesk 03-8929 9595</li> <li>Helpdesk to create MySSC ticket to SBM-Performance Management</li> </ol> |
| 4  | The CASE Score for PO is applicable to which division?                                                                                                    | Generation, Distribution, Corporate and selected Grid units                                                                                                    |
| 5  | The CASE PO score is applicable for POs created when?                                                                                                    | For all POs created since January 2018. In the event, no PO score, Helpdesk to create a MySSC ticket to SBM – Performance Management                                                                                                    |
| 6  | The CASE Score for Vendor<br>Performance is now cumulative or<br>quarterly?                                                                                                    | Cumulative as of per Financial Year (Calendar Year)                                                                                                    |